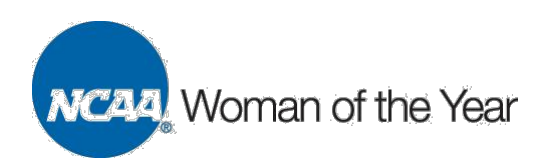

## 2020 Woman of the Year Member School Nomination Tutorial

- 1. To begin the member school nomination process, contact your school's nominee(s) and let her know you will be nominating her for this award. The nominee will need to provide a personal statement of 500 words or fewer, review the nomination form and must also sign the verification page to confirm the information within the nomination form.
- 2. Access the Program Hub online nomination form at <u>ncaa.org/programhub</u>.
  - Please note: Only an administrator or coach with an email listed in the NCAA Directory (<u>ncaa.org/about/ncaa-online-directory</u>) can nominate an honoree and submit the nomination form. An example of an NCAA Directory listing is below.

| > DePauw University                                                                                                    |                     | Request a Ch                 |
|----------------------------------------------------------------------------------------------------|---------------------|------------------------------|
| DePauw University                                                                                                    | <i>₿</i> Links      |                              |
|                                                                                                    | www.depauv          | w.edu 😁                      |
| 702 S. College Avenue<br>Greencastle, IN 46135                                                                                                    | depauwtigen         | s.com/landing/index 😁        |
| Division: III (Active)<br>Conference: North Coast Athletic Conference<br>Next Self Study Guide Due Date: 6/1/2021<br>NCAA Member Since: 9/1/1920<br>Public/Private: Private<br>HBCU: No |                     |                              |
| Administration                                                                                                    |                     | Add Person to Unlisted Title |
| Title                                                                                                    | Full Name           |                              |
| President                                                                                                    | Mark McCoy          | 🖌 Edit Personnel 🗸           |
| Director of Athletics                                                                                                    | Stevie Baker-Watson | 🖌 Edit Personnel 🗸           |
| Faculty Athletics Representative                                                                                                    | Pamela Propsom      | 🖌 Edit Personnel 🗸           |
| Senior Woman Administrator                                                                                                    | Kristin Huffman     | / Edit Personnel -           |
| Senior Compliance Administrator                                                                                                    | Kristin Huffman     | 🖌 Edit Personnel 🗸           |
| Fifth Person ()                                                                                                    | Alan Hill           | / Edit Personnel -           |
| Sports Information Director                                                                                                    | William Wagner      | 🖌 Edit Personnel 🗸           |

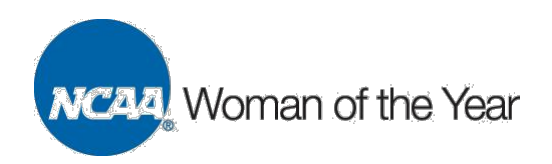

- If you are a Single Source Sign On (SSO) user (who has previously logged into LSDBi, RSRO, Compliance Assistant or My Apps), click "Connect Here" under "SSO/NCAA Staff User" and log in with the email and password associated with the SSO account.
- If you are a repeat Program Hub user (without an SSO account), click "Log In" under "Program Hub User" and log in with your email and password.
- If you have not used Program Hub before, create a profile as a new user. Click "Create a New Profile" under the "New User?" section.

| The NCAA's scholarships, awards and programs now operate out of a centralized system - the NCAA Program Hub - that simplifies our members' interactions with more than 65 educational programs, grants, scholarships, committees and awards.                                                                                                    |
|----------------------------------------------------------------------------------------------------|
| The system provides a single destination for members to apply or nominate individuals for NCAA programs, such as NCAA Honors and postgraduate scholarships. The Program Hub also makes the application, registration or nomination process more efficient because the single entry point uses previously stored profile information to reduce the data entry required for each program. |
| If you have any questions regarding the NCAA Program Hub, please contact the Program Hub Administrator.                                                                                                    |
| New User? Create a New Profile »                                                                                                    |
| Returning User?                                                                                                    |
| Program Hub User                                                                                                    |
| SSO/NCAA Staff User<br>Connect Here»                                                                                                    |
| Download the Reference Guide on Creating a Profile                                                                                                    |

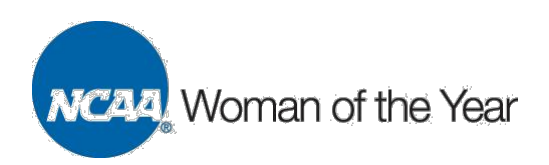

- 3. Once logged in, click the "Nominator" tab on the top right of the navigation bar. If your email is not listed in the NCAA directory, the "Nominator" tab will not be available. Please reach out to an administrator or coach who is listed in the NCAA directory to nominate your student-athlete(s) for this award.
- 4. Click "Nominate 2020 NCAA Woman of the Year."

| Hom               | e Profile           | Applications         | Prog Admin              | Email | Reviewer | Nominator           |                 |                               |   |
|-------------------|---------------------|----------------------|-------------------------|-------|----------|---------------------|-----------------|-------------------------------|---|
| y Nom             | inations            |                      |                         |       |          |                     |                 |                               |   |
|                   |                     |                      |                         |       |          |                     |                 |                               |   |
| Select Pr         | ogram Status —      |                      |                         |       |          |                     |                 |                               |   |
|                   | Progra              | m Status Programs    | I could nominate for    | 0     |          |                     |                 |                               |   |
|                   |                     |                      |                         |       |          |                     |                 |                               |   |
| My Nomi           | nations             |                      |                         |       |          |                     |                 |                               |   |
| Program<br>Status | Program<br>Name     |                      |                         |       | Pr       | ogram<br>cation     | Program<br>Date | Registration<br>End (EST/EDT) |   |
| Nominate          | 2019-20 NCAA Po     | ostgraduate Scholars | nip Application (Winter |       | Wi       | nter Season         | 07/03/2020      | 04/01/2020<br>05:00 PM        | 1 |
| Nominate          | 2019-20 NCAA Po     | ostgraduate Scholars | nip Application (Spring |       | Sp       | ring Season         | 09/03/2020      | 06/05/2020<br>05:00 PM        | 1 |
| Nominate          | 2020 NCAA Wom       | an of the Year       |                         | _     | Inc      | lianapolis, IN      | 11/01/2020      | 06/23/2020<br>05:00 PM        | 0 |
| Nominate          | 2020 Division III L | GBTQ Administrator/  | Coach/Staff of the Yea  | Award | Aw       | vard - Division III | 01/14/2021      | 06/01/2020<br>05:00 PM        | 1 |
| Nominate          | 2020 Division III L | GBTQ Student-Athle   | e of the Year Award     |       | Aw       | vard - Division III | 01/14/2021      | 06/01/2020<br>05:00 PM        | 0 |
|                   |                     |                      |                         |       |          |                     |                 |                               |   |
|                   |                     |                      |                         |       |          |                     |                 |                               |   |

- 5. Click "Add Person" and input the email, last name and first name of your nominee(s). Each school can submit up to two nominees if at least one nominee is a woman of color or international student-athlete.
- 6. Click "Save and Continue," and your nominee(s) will receive an email notification of the nomination and login instructions for NCAA Program Hub.

| _    | Home               | Profile | Applications | Prog Admin | Email | Reviewer | Nominator |                          |  |
|------|--------------------|---------|--------------|------------|-------|----------|-----------|--------------------------|--|
|      |                    |         |              |            |       |          |           |                          |  |
| 2020 | NCAA V             | voman o | of the Year  |            |       |          |           |                          |  |
| N    | ominations =       |         |              |            |       |          |           |                          |  |
|      |                    |         |              |            |       |          |           |                          |  |
| En   | nail               | La      | ast Name     | First Name |       | Status   |           |                          |  |
| En   | nail<br>Add Person | La      | ast Name     | First Name |       | Status   |           |                          |  |
| En   | Add Person         | La      | ast Name     | First Name |       | Status   |           |                          |  |
| En   | nail               | La      | ast Name     | First Name |       | Status   |           | Save Save and Continue » |  |

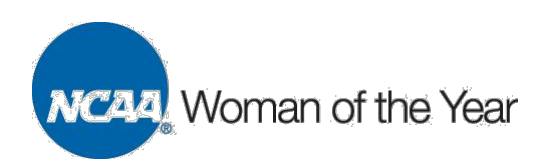

7. If the nominator will continue completing the application, click the "Applications" tab and click "Update Registration Application for [Nominee Name]" next to the 2020 Woman of the Year program listing.

| Home                               | Profile             | Applications               | Prog Admin                        | Email            | Reviewer                 | Nominator                                 |                 |                                  |   |
|------------------------------------|---------------------|----------------------------|-----------------------------------|------------------|--------------------------|-------------------------------------------|-----------------|----------------------------------|---|
| / Applica                          | ations              |                            |                                   |                  |                          |                                           |                 |                                  |   |
| Select Progra                      | m Status<br>Program | Status Program             | s I could apply for               | 0                |                          |                                           |                 |                                  |   |
| My Applicatio<br>Program<br>Status | ons                 | Program<br>Name            |                                   |                  |                          | Program<br>Location                       | Program<br>Date | Registration<br>End<br>(EST/EDT) |   |
| Start Registration                 | Application         | 2020 Initial S             | Strategic Plan for Div            | sion II Reclas   | ifying to Division I     | Reclassifying to Division I               | 06/03/2020      | 06/02/2020<br>08:00 AM           | i |
| Start Registration                 | Application         | 2020 Strateg               | gic Plan and Annual F<br>Year One | Report for Divis | sion II Reclassifying to | Reclassifying to Division I -             | 06/03/2020      | 06/02/2020<br>08:00 AM           | Í |
| Start Registration                 | Application         | 2020 Strateg               | gic Plan and Annual F             | Report for Divis | sion II Reclassifying to | Reclassifying to Division I -<br>Year Two | 06/03/2020      | 06/02/2020<br>08:00 AM           | ĺ |
| Start Registration                 | <u>Application</u>  | 2020 Effectiv              | ve Facilitation Works             | пор              |                          | Staff Only                                | 06/05/2020      | 03/20/2020<br>05:00 PM           | 1 |
| Start Registration                 | Application         | 2020 NCAA                  | Dr. Charles Whitcom               | b Leadership     | nstitute                 | NCAA Staff                                | 07/10/2020      | 03/20/2020<br>05:00 PM           | 1 |
| Start Registration                 | <u>Application</u>  | 2019-20 Div                | ision II Compliance E             | lueprint Revie   | w                        | Indianapolis, IN                          | 09/03/2020      | 05/31/2020<br>05:00 PM           | 1 |
| Start Registration                 | Application         | NCAA 2020                  | Graduate Student Ro               | esearch Grant    |                          | Indianapolis, IN                          | 09/22/2020      | 05/01/2020                       | 1 |
| Update Registrat                   | ion Application for | 2020 NCAA                  | Woman of the Year                 |                  |                          | Indianapolis, IN                          | 11/01/2020      | 06/23/2020<br>05:00 PM           | 1 |
| Start Registration                 | Application         | 2020 Divisio<br>Year Award | n III LODTQ Athletic              | Department       | Conference of the        | Award - Division III                      | 01/14/2021      | 00/01/2020<br>05:00 PM           | 0 |
|                                    |                     |                            |                                   |                  |                          |                                           |                 |                                  |   |
|                                    |                     |                            |                                   |                  |                          |                                           |                 |                                  |   |

• If the nominee would like to fill out the application herself, she will need to choose "Program Hub User" from the NCAA Program Hub login page, enter her email and click "Password Unknown?"

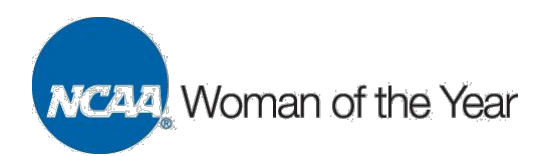

• The nominee will receive a temporary password via email. She will log in as a "Program Hub User" with her email and temporary password. After logging in, she will change her password, complete her profile and verify her account. The nominee will then click the "Applications" tab and click "Update Registration Application" next to the "2020 NCAA Woman of the Year" program listing.

| The NCAA's scholarships, awards and programs now operate out of a centralized system - the NCAA Program Hub - that simplifies our members' interactions with more than 65 educational programs, grants, scholarships, committees and awards.         The system provides a single destination for members to apply or nominate individuals for NCAA programs, such as NCAA Honors and postgraduate scholarships. The Program Hub also makes the application, registration or nomination process more efficient because the postgraduate scholarships. The Program Hub, please contact the Program Hub Administrator.         If you have any questions regarding the NCAA Program Hub, please contact the Program Hub Administrator.         New User?         Create a New Profes         Returning User?         Program Hub User         Ima                                                                                                    |
|----------------------------------------------------------------------------------------------------|
| The NCAA S scholarships, awards and programs now operate out of a centralized system - the NCAA Program Hub - that simplifies our members' interactions with more than 65 educational programs, grants, scholarships, committees and awards. The system provides a single destination for members to apply or nominate individuals for NCAA programs, such as NCAA Honors and single entry point uses previously stored profile information to reduce the data entry required for each program. If you have any questions regarding the NCAA Program Hub, please contact the Program Hub Administrator. New User? Create a New Profe> Returning User? Frogram Hub User Solon Program Hub User Solon Program Program Program Program Program Program Solon Program Program Program Program Solon Program Program Program Solon Program Program Program Solon Program Program Program Solon Program Program Solon Program Program Solon Program Program Solon Program Program Solon Program Program Solon Program Solon Program Solon Program Solon Program Solon Program Solon Program Solon Program Solon Program Solon Program Solon Program Solon Program Solon Program Solon Program Solon Program Solon Program Solon Program Solon Pro |
| The system provides a single destination for members to apply or nominate individuals for NCAA programs, such as NCAA Honors and postgraduate scholarships. The Program Hub also makes the application, registration or nomination process more efficient because the single entry point uses previously stored profile information to reduce the data entry required for each program. If you have any questions regarding the NCAA Program Hub, please contact the Program Hub Administrator. New User? Create a New Profile >                                                                                                    |
| If you have any questions regarding the NCAA Program Hub, please contact the Program Hub Administrator.          New User?         Create a New Profile >         Returning User?         Program Hub User         Log In >         Email Email from Nominator Tab         Password         Contin         Personer Ubinown?                                                                                                    |
| New User?         Returning User?         Program Hub User         Log In >         Email from Nominator Tab         Password         ICOGIN         Password         SSO/NCAA Staff User                                                                                                    |
| Create a New Profile >         Returning User?         Program Hub User         Log In >         Email Email from Nominator Tab         Password         LOGIN         Password Unknown?         SSO/NCAA Staff User                                                                                                    |
| Returning User?  Program Hub User  Log In >  Email Email from Nominator Tab Password  LOGIN Password Ukknown?  SSO/NCAA Staff User                                                                                                    |
| Program Hub User  Log In >  Email Email from Nominator Tab Password  LOGIN  Password Unknown?  SSO/NCAA Staff User                                                                                                    |
| Program Hub User    Log In >                                                                                                    |
| Log In >         Email Email from Nominator Tab         Password                                                                                                    |
| Imail Email from Nominator Tab         Password         LOGIN         Password Unknown?         SSO/NCAA Staff User                                                                                                    |
| Password<br>LOGIN Password Unknown?<br>SSO/NCAA Staff User                                                                                                    |
| LOGIN Pessword Unknown? SSO/NCAA Staff User                                                                                                    |
| SSO/NCAA Staff User                                                                                                    |
|                                                                                                    |
| Connext Hore                                                                                                    |
|                                                                                                    |
| -<br>Download the Reference Guide on Creating & Profile 12                                                                                                    |
|                                                                                                    |

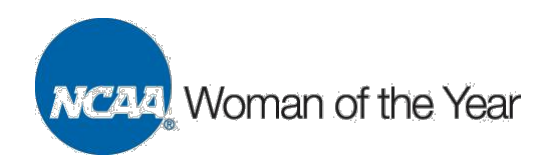

- 8. Begin the application. Both the nominator and nominee can complete the nomination form.
  - Note: The person completing the nomination form should click "Save" frequently, as the application will time out after five minutes of inactivity and all unsaved information will be lost. Both the nominator and nominee may view and edit saved information.
  - In the nomination form grid boxes on Pages 2 to 4, please do not exceed 1,000 characters (letters, symbols and spaces) per box.

2020 NCAA Woman of the Year

• Each question on the nomination form, including the nominee's personal statement (500 words or fewer) and the signature page (with required signatures), must be answered to complete the application. **Incomplete applications will not be considered.** 

| Page 1                           | - Nominee Personal Information ᅌ                                                                                                    |
|----------------------------------|----------------------------------------------------------------------------------------------------|
| ominee Personal Information - Pa | ige 1                                                                                                    |
| Question 1                       |                                                                                                    |
| Question                         | To be eligible for the NCAA Woman of the Year award, the nominee must have received her undergraduate degree no later                        |
| Answer                           | liter receive her undergraduate degree by the end of the summer 2020 term?                                                                   |
| Question 2                       |                                                                                                    |
| Question                         | Nominee name. 🕕                                                                                                    |
| Answer                           |                                                                                                    |
|                                  |                                                                                                    |
| Question 3                       |                                                                                                    |
| Question                         | Nominee college or university.                                                                                                    |
| Answer                           |                                                                                                    |
| Oursetion 4                      |                                                                                                    |
| Question 4                       | Division                                                                                                    |
| Answer                           |                                                                                                    |
| Question 5                       |                                                                                                    |
| Question                         | Select your sport(s).                                                                                                    |
| Answer                           | Women's Basketball         Women's Beach Volleyball         Women's Bowling         Women's Cross Country         Equestrian         Fencing |

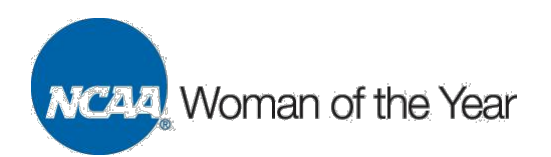

9. Download the Woman of the Year signature page, complete with all necessary signatures and upload the completed page to the nomination form.

| Question 4            |                                                                                                    |
|-----------------------|----------------------------------------------------------------------------------------------------|
| Question              | Download the Woman of the Year signature page and complete with appropriate signatures. It must be uploaded by the deadline to finalize your |
| Signature page Answer | Choose File No file chosen                                                                                                    |

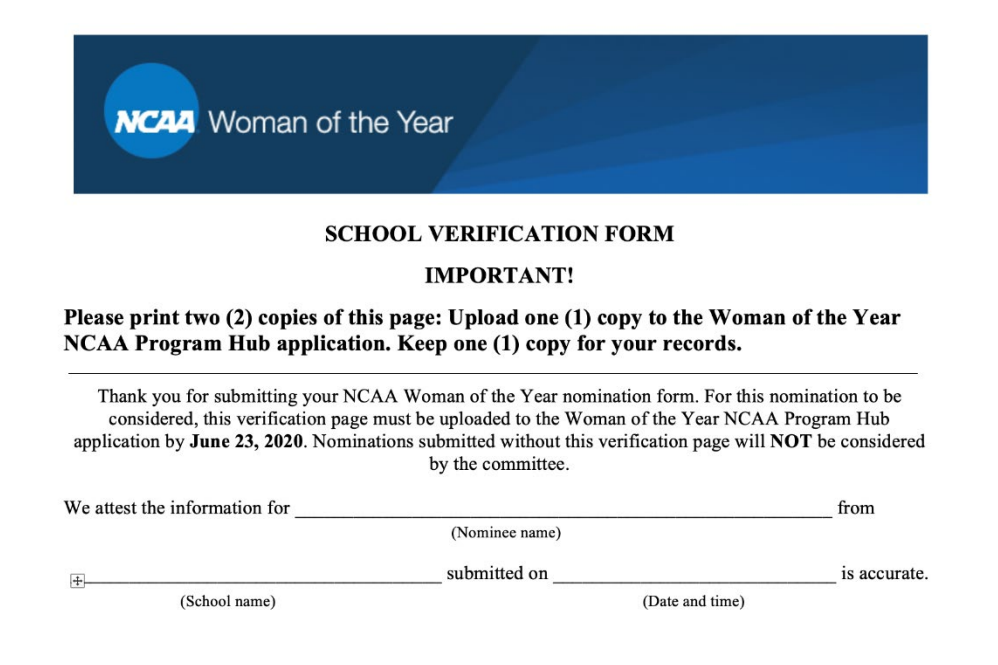

10. Once all questions have been answered and the signature page uploaded, click "Save and Submit" on the final page to submit the nomination.

Nominations are due by 5 p.m. Eastern time Tuesday, June 23.

| Question 5<br>Acknowledgement:<br>I understand that my profile information is associated with and is considered part of my application<br>Information provided in your profile, including contact information, demographic data, may be used<br>needs for attendance at NCAA events. | on. I acknowledge that all information included in my profile and application is accurate and up-to-date.<br>ed as part of the application process, when relevant. In addition to dietary and special accommodation |
|----------------------------------------------------------------------------------------------------|----------------------------------------------------------------------------------------------------|
| I have read and verify that the above statements are true                                                                                                    |                                                                                                    |
| Export to PDF Export to Spreadsheet Export Documents                                                                                                    | « Save and Previous Save Save and Submit page 4 of 4                                                                                                    |

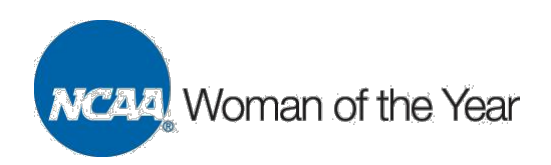

11. To update a submitted nomination, click the "Unsubmit" button at the bottom of the completed application. Once updates have been made, click the "Save and Submit" button for final submission by 5 p.m. Eastern time Tuesday, June 23. Should a nomination update need to be submitted in Program Hub, please contact Craig Malveaux at\_ <u>cmalveaux@ncaa.org</u> to alert him of the change.

| Question 5                                                                                                    |
|----------------------------------------------------------------------------------------------------|
| Inderstand that my profile information is associated with and is considered part of my application. I acknowledge that all information included in my profile and application is accurate and up-to-date.<br>Information provided in your profile, including contact information, demographic data, may be used as part of the application process, when relevant. In addition to dietary and special accommodation<br>needs for attendance at NCAA events. |
| I have read and verify that the above statements are true                                                                                                    |
|                                                                                                    |
| xport to PDF Export to Spreadsheet Export Documents Info Unsubmit Continue »                                                                                                    |